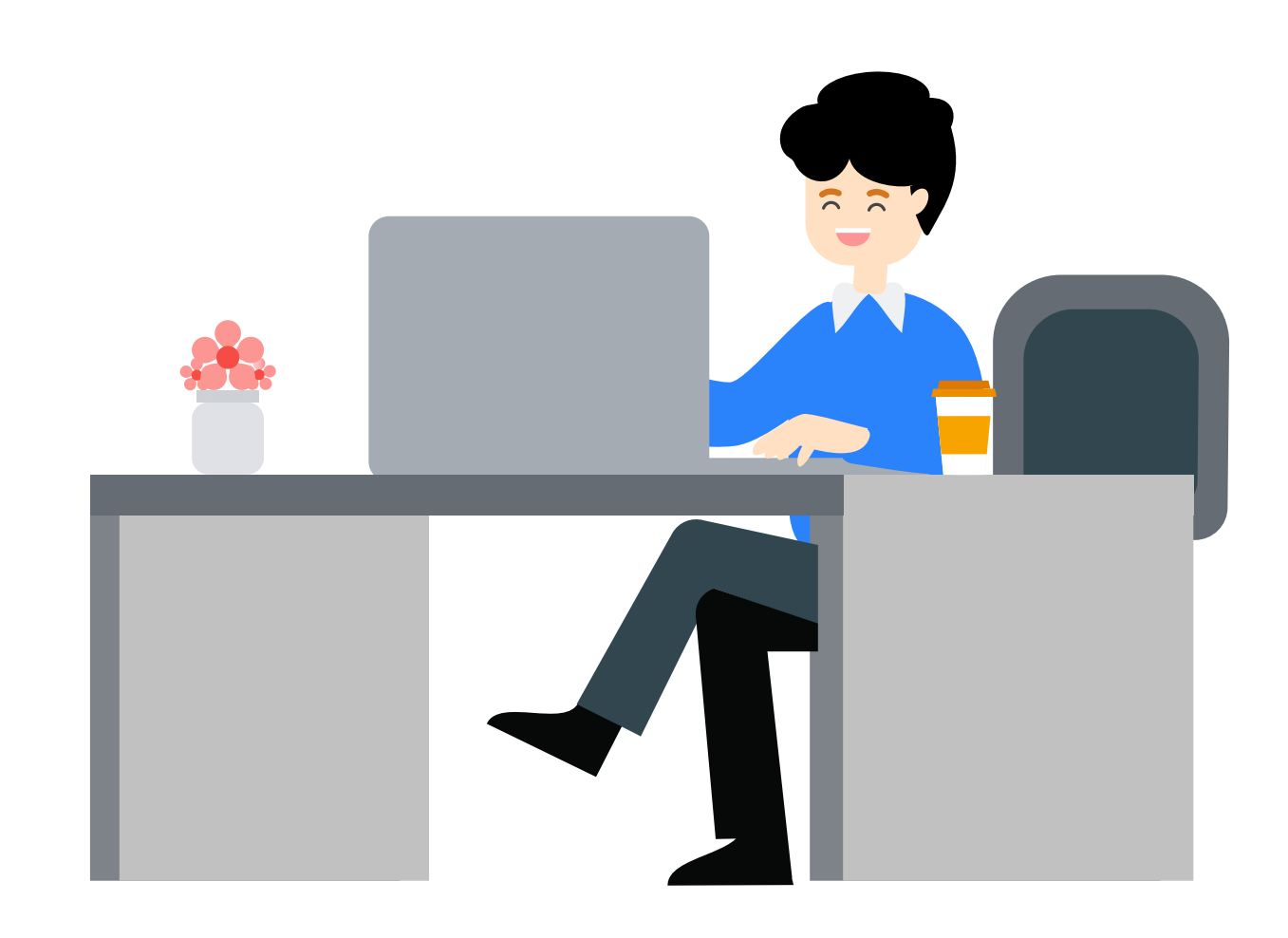

# Google ช่วยให้คุณดำเนินธุรกิจ ต่อไปได้จากทุกที่

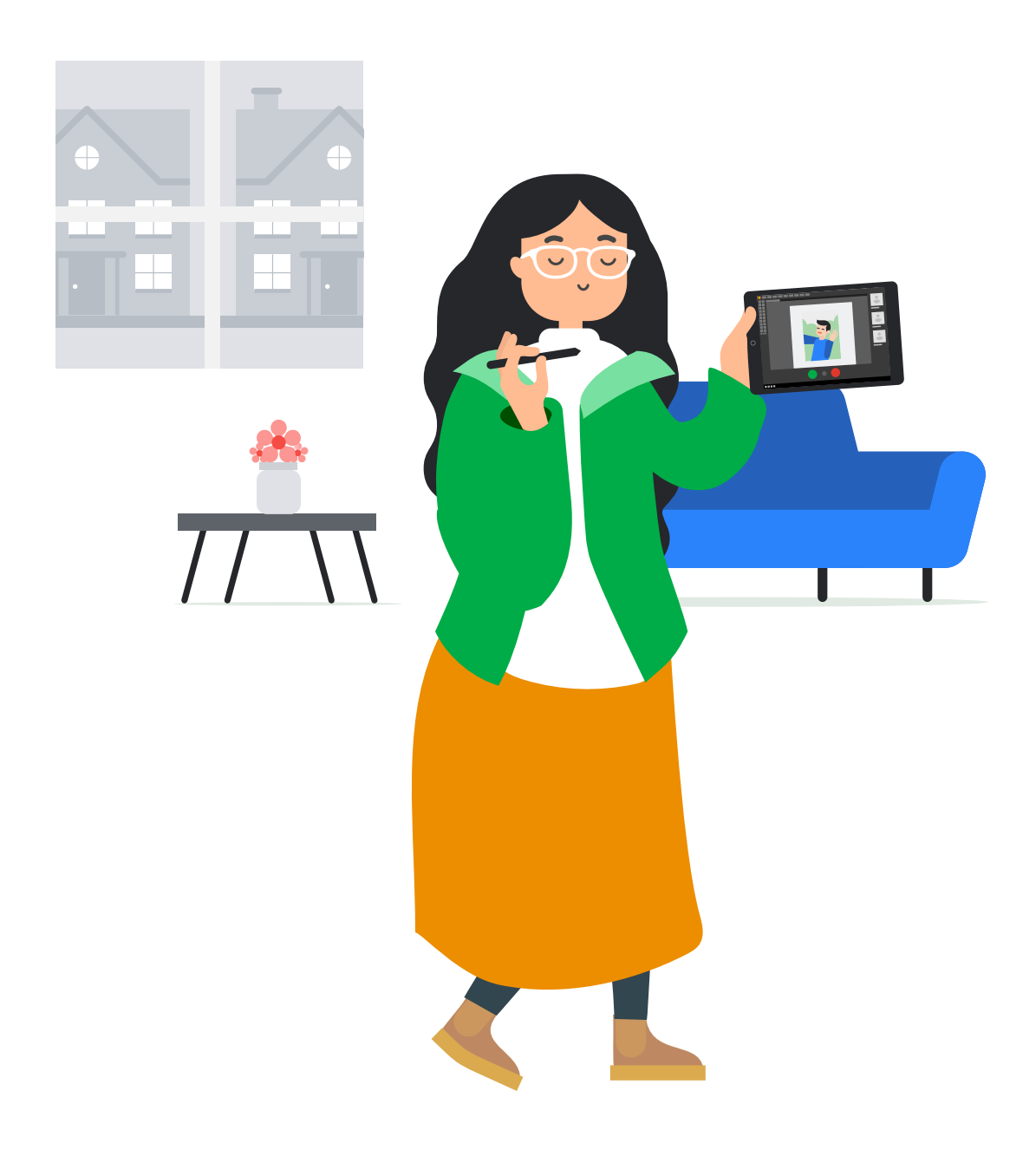

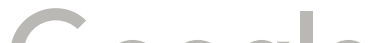

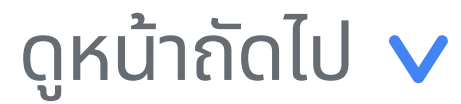

Google

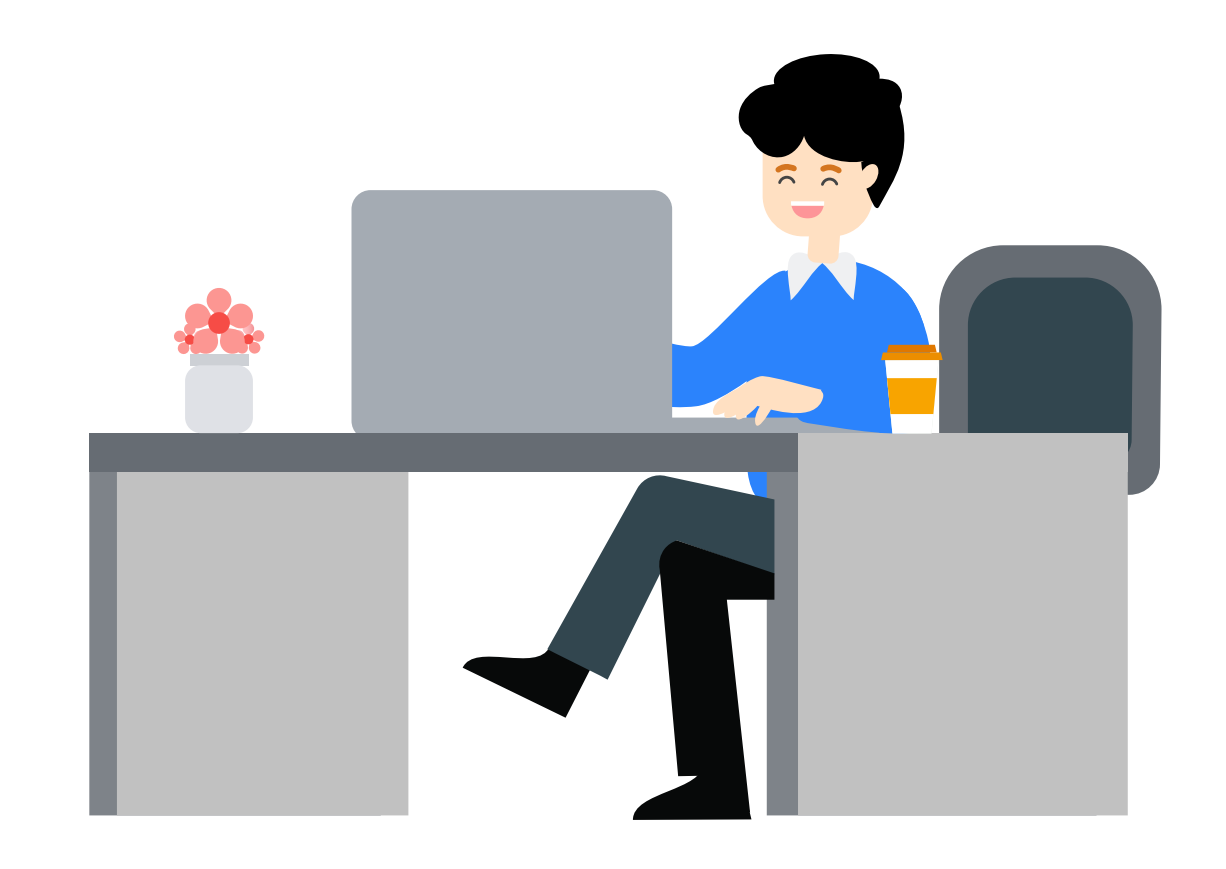

# ข้อแนะนำในการจัดการธุรกิจจากทุกที่

ตรวจสอบให้แน่ใจว่าคุณได้อัปเดตข้อมูลธุรกิจบน Google My Business อยู่เสมอโดยใช้ฟีเจอร์ โพสต์เพื่อแชร์อัปเดตใหม่ๆ เกี่ยวกับ COVID-19 พร้อมเพิ่มทักษะด้วยการเข้าร่วมการฝึกอบรม ออนไลน์ฟรีกับ Google

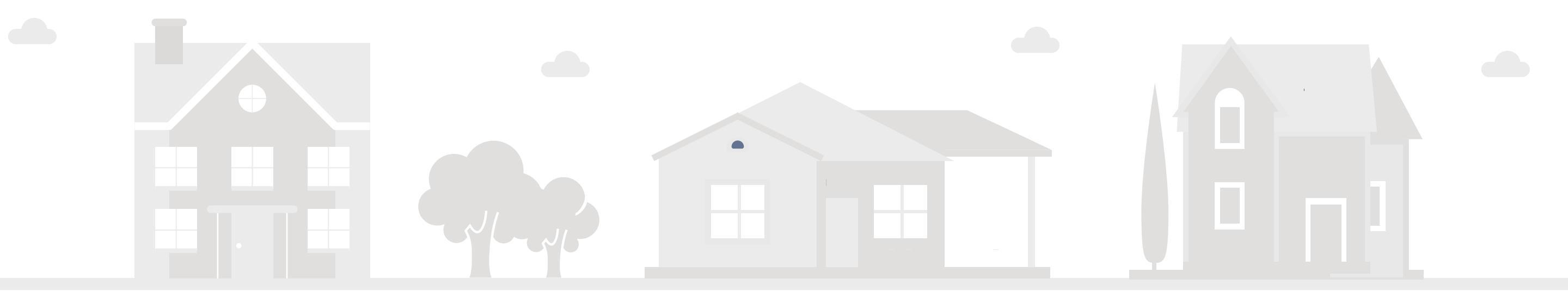

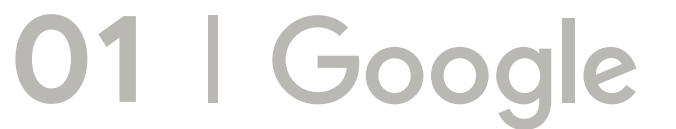

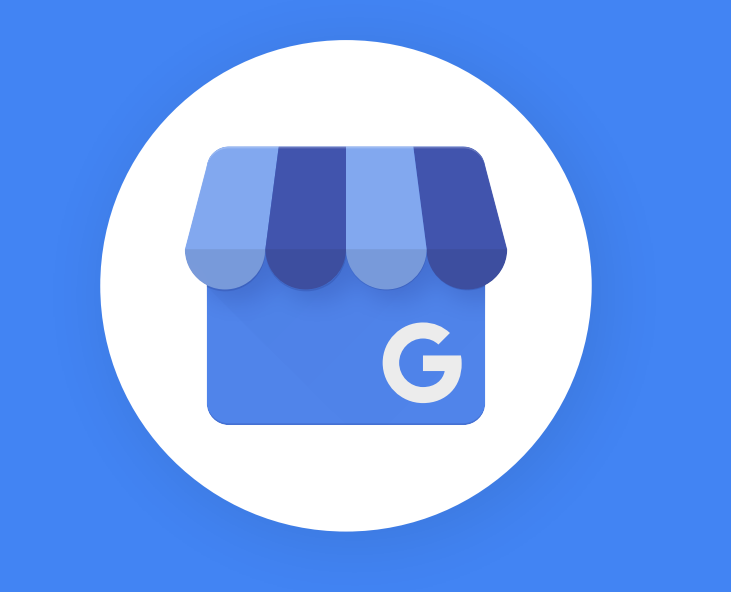

# อัปเดตข้อมูลธุรกิจของคุณ

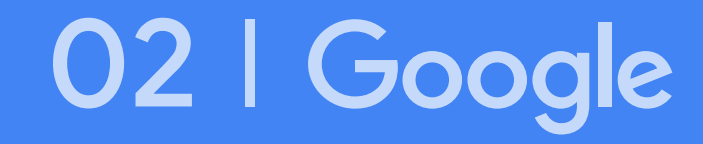

# 1. เปลี่ยนแปลงเวลาทำการ

#### การแสดงในบัญชี Google My Business

การแสดงบน Google Search & Maps

| 5:0 | 5 น.                                                       |   |
|-----|------------------------------------------------------------|---|
| <   | แก้ไขข้อมูลทางธุรกิจ                                       |   |
|     | The Reef Cantina (Old<br>Tequila Reef)                     | 1 |
|     | ภัตตาคารอาหารเม็กซิกัน<br>บาร์ค็อกเทล<br>ร้านอาหาร Tex-Mex | 1 |

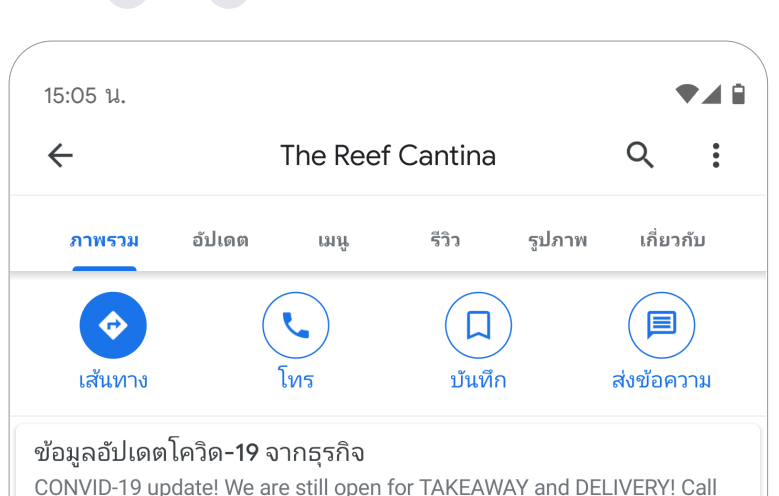

| 0          | พนท เหบรการ<br>Pattaya City, B<br>Buri 20150, Th                             | ang Lamung District, Chon<br>ailand                                                                   | 0 |
|------------|------------------------------------------------------------------------------|----------------------------------------------------------------------------------------------------|---|
| <b>(</b> ) | วันอาทิตย์<br>วันจันทร์<br>วันอังคาร<br>วันพุธ<br>วันพฤหัสบดี<br>วันพฤหัสบดี | 11:00-20:00<br>11:00-20:00<br>11:00-20:00<br>11:00-20:00<br>11:00-20:00<br>11:00-20:00<br>11:00-20:00 |   |
|            | วันเสาร์<br>10/12/19                                                         | 11:00-20:00<br>10:30-22:30                                                                            | ħ |
|            | 8/2/20                                                                       | ปิดทำการ                                                                                              | J |
|            | 065 540 0088                                                                 |                                                                                                    | 1 |
| බ          | thereefcantina                                                               |                                                                                                    | P |

| $\bigcirc$ | หมู่ที่ 9 47/83-84-85 ถนน พัทยากลาง อำเภอบางละ: | มุง ชลบุรี 20150 |
|------------|-------------------------------------------------|------------------|
|            | ตั้งอยู่ใน: Welcome Town                        |                  |
| ••••       | WVMX+7G เมืองพัทยา อำเภอบางละมุง ชลบุรี         | 0                |
|            | -1 -1                                           |                  |
|            | <b>) เปด •</b> ปด เวลา                          | 20:00            |
|            |                                                 |                  |
|            | ติดต่อเราเลย                                    |                  |
| L          | 065 540 0088                                    |                  |
| $\bigcirc$ | http://www.facebook.com/thereefcantina          |                  |
| 0          | แนะนำให้แก้ไข                                   |                  |
| ไฮไส       | งต์ของรายการอาหาร                               | เพิ่มอาหาร       |
| 1G         |                                                 | -                |
| A.         |                                                 |                  |
|            | <                                               |                  |
|            |                                                 | )                |

เข้าสู่บัญชี Google My Business เพื่ออัปเดตเวลาทำการ เวลาทำการใหม่ จะแสดงบน โปรไฟล์ธุรกิจของคุณ

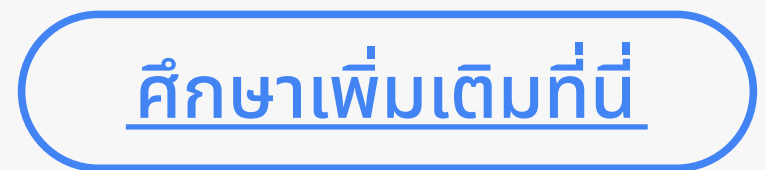

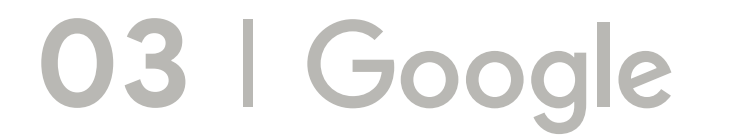

### ขั้นตอนการเปลี่ยนแปลงเวลาทำการ

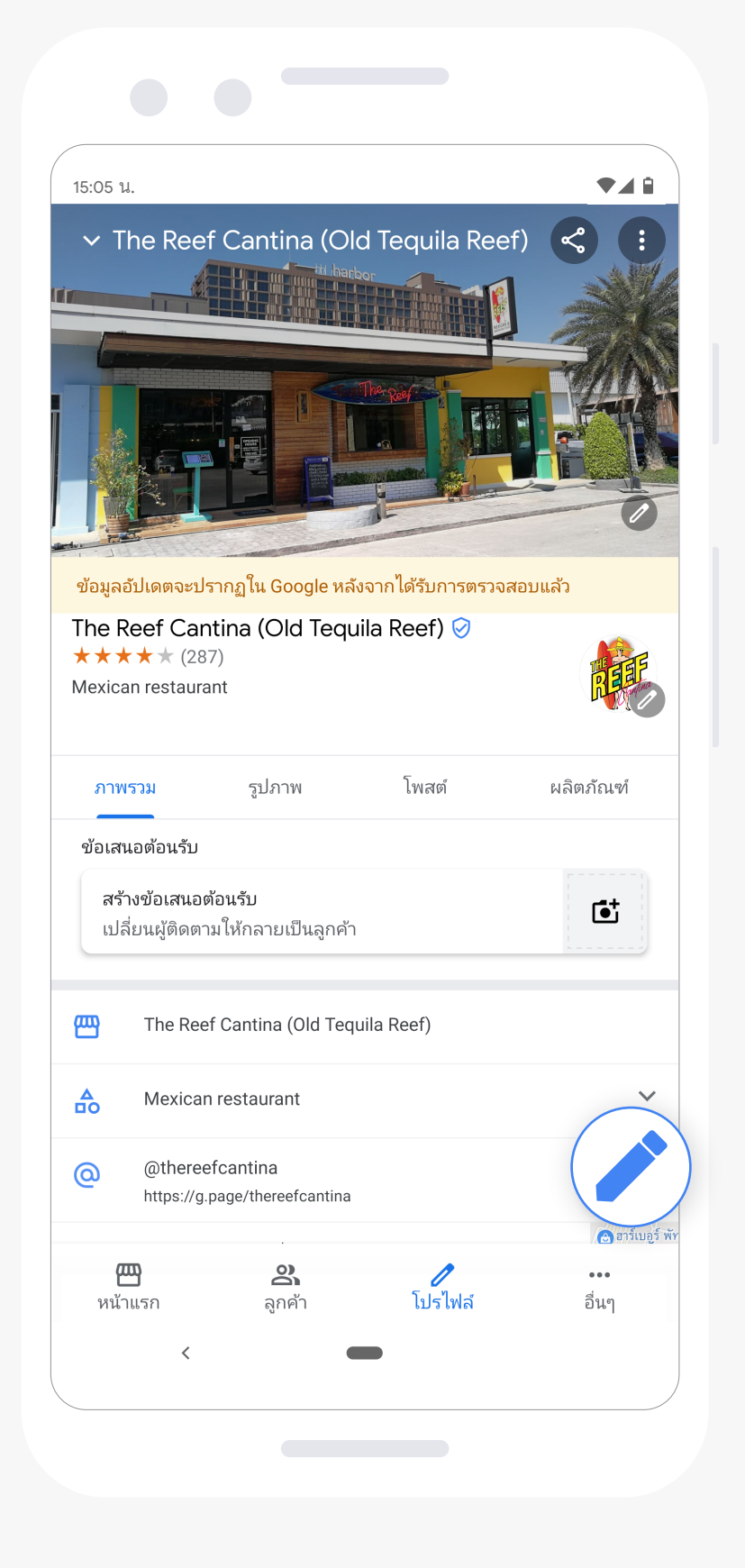

| 5:05 | и.                                                         |   |
|------|------------------------------------------------------------|---|
| <    | แก้ไขข้อมูลทางธุรกิจ                                       |   |
|      | The Reef Cantina (Old<br>Tequila Reef)                     | I |
|      | ภัตตาคารอาหารเม็กซิกัน<br>บาร์ค็อกเทล<br>ร้านอาหาร Tex-Mex | P |

| 15:05 น.                                           |                                                   |                                |
|----------------------------------------------------|---------------------------------------------------|--------------------------------|
| × แก้′                                             | ขข้อมูลทางธุรกิจ                                  |                                |
| เวลาทำกา                                           | 5                                                 | ยกเลิก                         |
| <b>โปรดทราบ:</b> อ <sup>ว</sup><br>วันก่อนที่จะเผย | เจมีการตรวจสอบคุณภาพของ<br>แพร่ ดูข้อมูลเพิ่มเติม | าารแก้ไขซึ่งอาจใช้เวลาสูงสุด 3 |
| วันอาทิตย์                                         | 🔲 เปิด                                            |                                |
| 11:00                                              | _ 20:00                                           | เพิ่มเวลาทำการ                 |

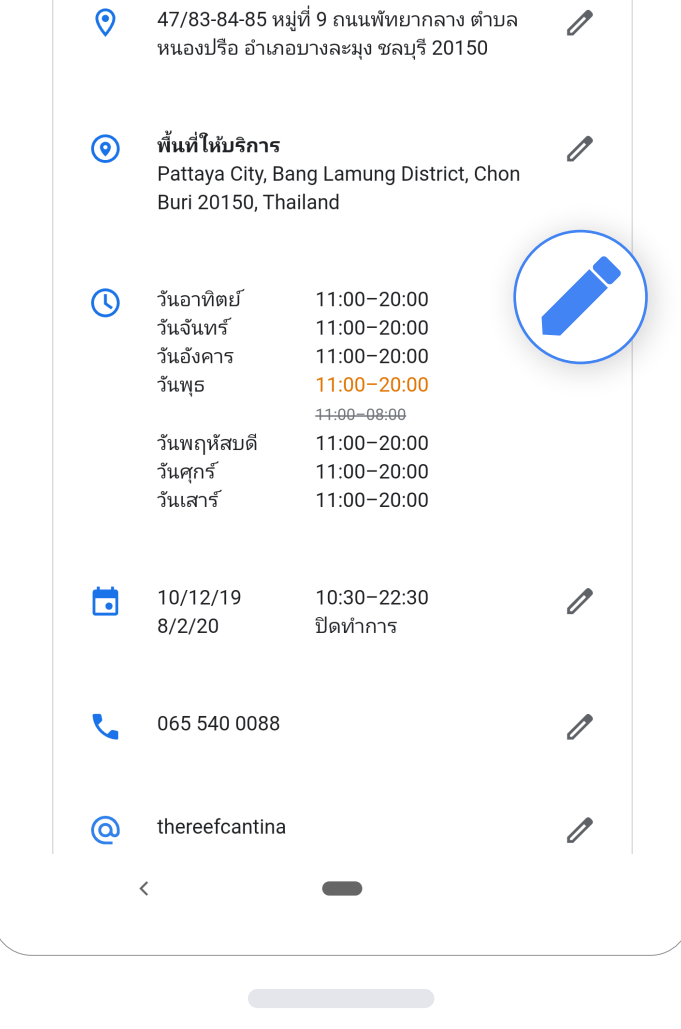

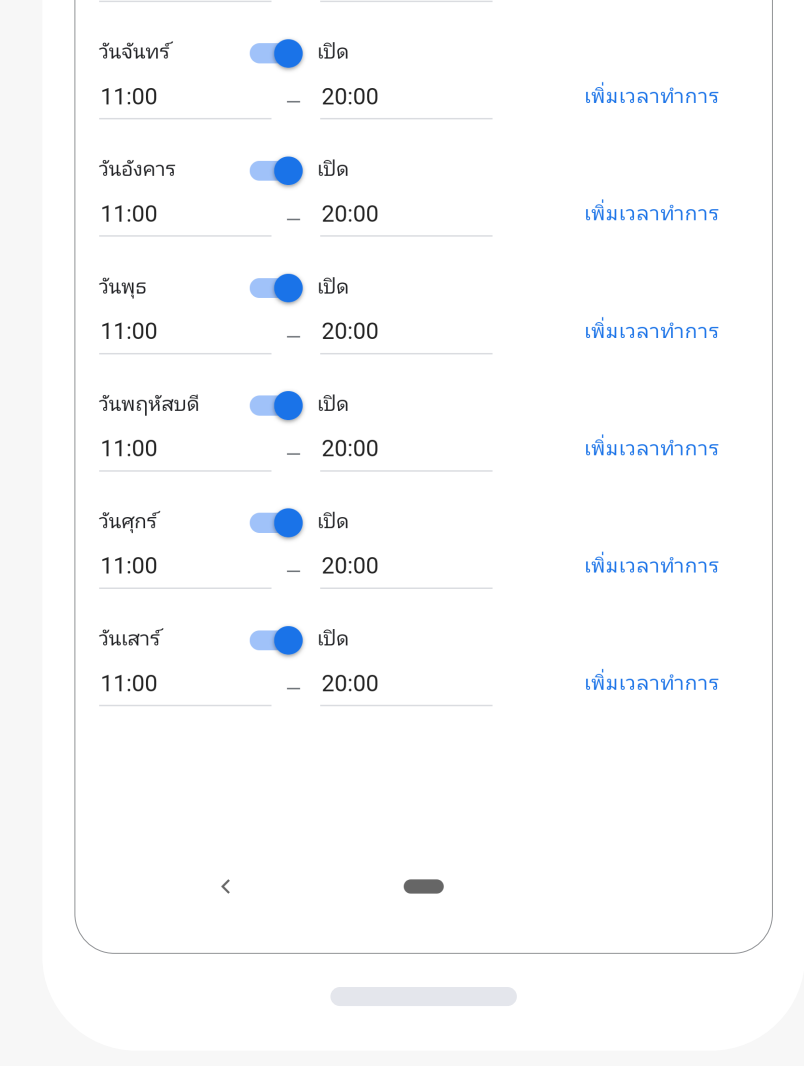

เลือกเมนูโปรไฟล์ด้านล่าง เพื่อแก้ไขข้อมูล และกดที่ไอคอนรูปดินสอ

ในหน้าแก้ไขข้อมูล กดที่ไอคอนรูปดินสอ ตรงช่วงเวลาทำการ เพื่ออัปเดตข้อมูล

กรอกข้อมูลอัปเดต ที่ถูกต้องให้ครบถ้วน และเลือก " ใช้ " เพื่อยืนยัน

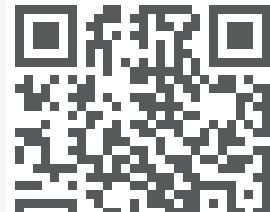

ดาวน์โหลดแอปพลิเคชัน **Google My Business** ฟรี ได้บน Google Play และ App Store

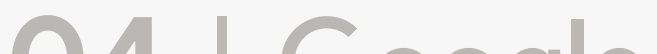

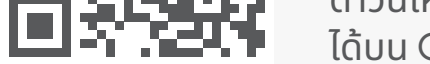

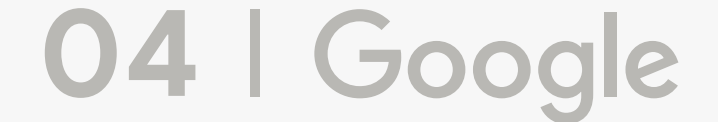

# 2. อัปเดตการให้บริการเพิ่มเติมใหม่ๆ

#### การแสดงในบัญชี Google My Business

การแสดงบน Google Search & Maps

| ยกเลิก | ใช้    |
|--------|--------|
|        |        |
|        |        |
|        | ยกเลิก |

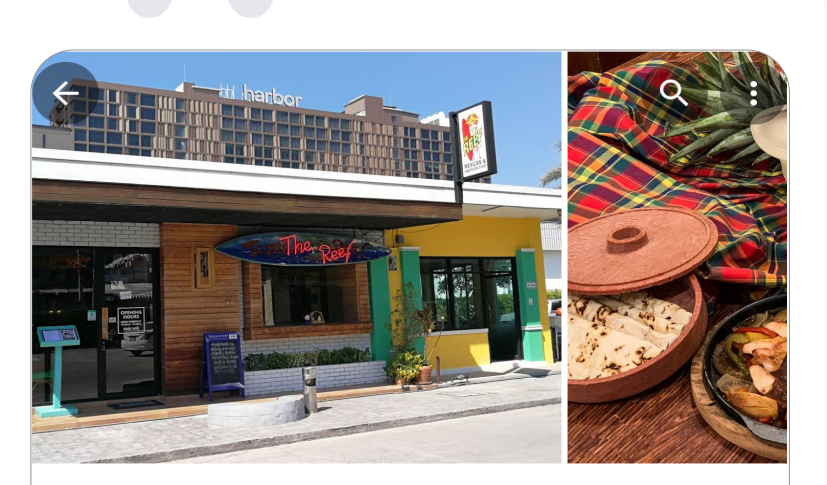

The Poof Captina

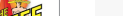

| + นงรบบระทานทราน                                                                                                    | 3.8 ★★★★★ (287) · 🔿 เหมาะกับคุณ: ?                                                                                                    |          |
|----------------------------------------------------------------------------------------------------|----------------------------------------------------------------------------------------------------|----------|
| 🗸 บริการจัดส่ง                                                                                                    | ภัตตาคารอาหารเม็กซิกัน · ฿฿ · 🖨 2 ชม. 38 นาที                                                                                                    |          |
| + บริการจัดเลี้ยง                                                                                                    | + ติดตาม 🕢                                                                                                    |          |
| ✓ สั่งกลับบ้าน                                                                                                    | <b>ภาพรวม</b> อัปเดต เมนู รีวิว รูปภาพ เกี่ยวกับ                                                                                                    |          |
| + สั่งล่วงหน้า                                                                                                    |                                                                                                    |          |
| + อาหารกลางวัน                                                                                                    | เส้นทาง โทร เป็นทึก ส่งข้อความ                                                                                                    |          |
| + อาหารค่ำ                                                                                                    |                                                                                                    |          |
|                                                                                                    | 🗸 นั่งรับประทานที่ร้าน · 🗸 บริการจัดส่ง · 🗸 สั่งก                                                                                                    | າລັບບ້ານ |
| + อาหารมือสาย                                                                                                    |                                                                                                    |          |
|                                                                                                    |                                                                                                    |          |
| 🕂 อาหารเช้า                                                                                                    | 10110                                                                                                    |          |
| + อาหารเช้า + เสิร์ฟที่โต๊ะ                                                                                                    | <ul> <li>10110</li> <li>••• PH99+X7 กรุงเทพมหานคร</li> </ul>                                                                                                    |          |
| + อาหารเช้า + เสิร์ฟที่โต๊ะ                                                                                                    | <ul> <li>№ 10110</li> <li>№ PH99+X7 กรุงเทพมหานคร</li> <li>ถ้าลังจะปิด · 20:00 น. · เปิด ส. เวลา 09:00 น. ∨     วันแรงงาน อาจมีผลต่อเวลาเปิดทำการ     </li> </ul>                                                                                                    |          |
| <ul> <li>+ อาหารเช้า</li> <li>+ เสิร์ฟที่โต๊ะ</li> <li>มน</li> <li>+ ต้องจอง</li> </ul>                                                                         | <ul> <li>№ 10110</li> <li>№ PH99+X7 กรุงเทพมหานคร</li> <li>10110     </li> <li>10110      </li> <li>10110      </li> <li>10110      </li> <li>10110      </li> <li>10110      </li> <li>10110      </li> <li>1010     </li> <li>1010     </li> <li>1010     </li> <li>1010      </li> <li>1010      </li> <li>&lt;</li></ul> |          |
| <ul> <li>+ อาหารเช้า</li> <li>+ เสิร์ฟที่โต๊ะ</li> <li>ผน</li> <li>+ ต้องจอง</li> <li>+ พื้นที่ที่ยอมรับเพศที่สาม</li> </ul>                                    | <ul> <li>№ 10110</li> <li>№ PH99+X7 กรุงเทพมหานคร</li> <li>0         กำลังจะปิด · 20:00 น. · เปิด ส. เวลา 09:00 น. ∨         วันแรงงาน อาจมีผลต่อเวลาเปิดทำการ         ×         เมนู</li></ul>                                                                                                    |          |
| <ul> <li>+ อาหารเช้า</li> <li>+ เสิร์ฟที่โต๊ะ</li> <li>ผน</li> <li>+ ต้องจอง</li> <li>+ พื้นที่ที่ยอมรับเพศที่สาม</li> <li>+ รับการจอง</li> </ul>               | <ul> <li>№ 10110</li> <li>№ PH99+X7 กรุงเทพมหานคร</li> <li>№ กำลังจะปิด · 20:00 น. · เปิด ส. เวลา 09:00 น. ∨     วันแรงงาน อาจมีผลต่อเวลาเปิดทำการ     <li>№ เมนู     <li>■ สั่งซื้อ · bit.ly     </li> </li></li></ul>                                                                                                    |          |
| <ul> <li>+ อาหารเช้า</li> <li>+ เสิร์ฟที่โต๊ะ</li> <li>ผน</li> <li>+ ต้องจอง</li> <li>+ พื้นที่ที่ยอมรับเพศที่สาม</li> <li>+ รับการจอง</li> <li>&lt;</li> </ul> | <ul> <li>№ 10110</li> <li>№ PH99+X7 กรุงเทพมหานคร</li> <li>№ กำลังจะปิด · 20:00 น. · เปิด ส. เวลา 09:00 น. ~     </li> <li>ภำสังจะปิด · 20:00 น. · เปิด ส. เวลา 09:00 น. ~</li> <li>ภันแรงงาน อาจมีผลต่อเวลาเปิดทำการ</li> <li>№ เมนู     </li> <li>สั่งชื้อ · bit.ly     </li> </ul>                                                                                                    |          |

#### เลือกบริการเพิ่มเติม ที่ร้านค้าของคุณให้บริการ

บริการเพิ่มเติมต่างๆ จะแสดงบน โปรไฟล์ธุรกิจของคุณ

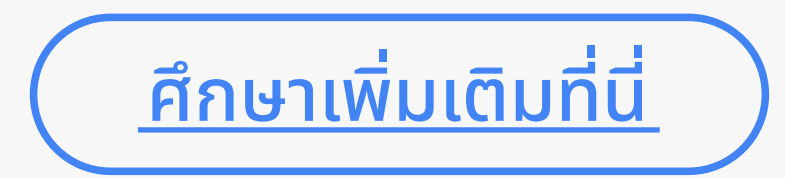

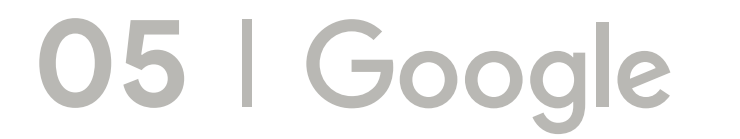

### ขั้นตอนการเพิ่มบริการจัดส่งและสั่งกลับบ้าน

#### สำหรับธุรกิจประเภทร้านอาหาร

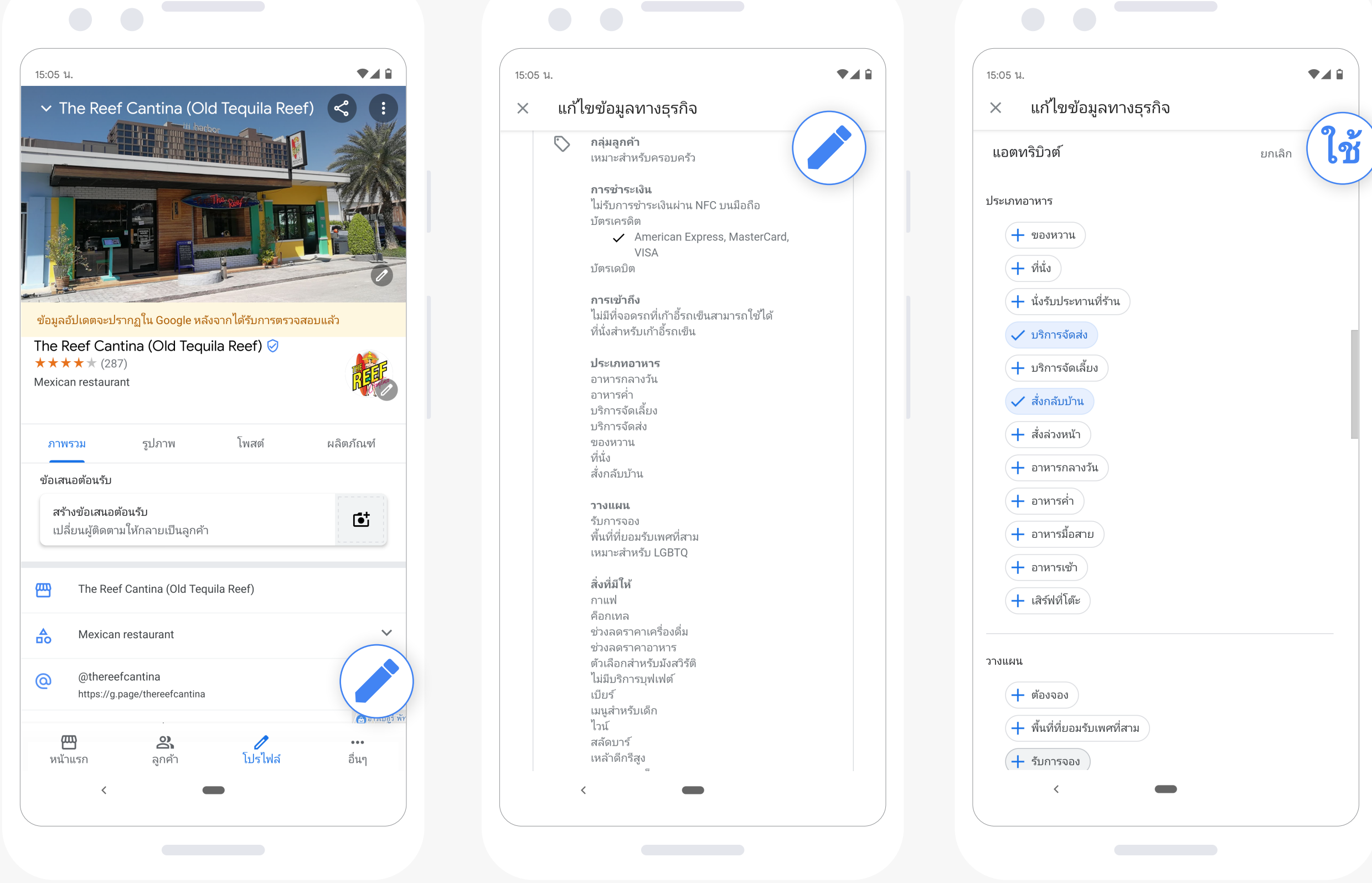

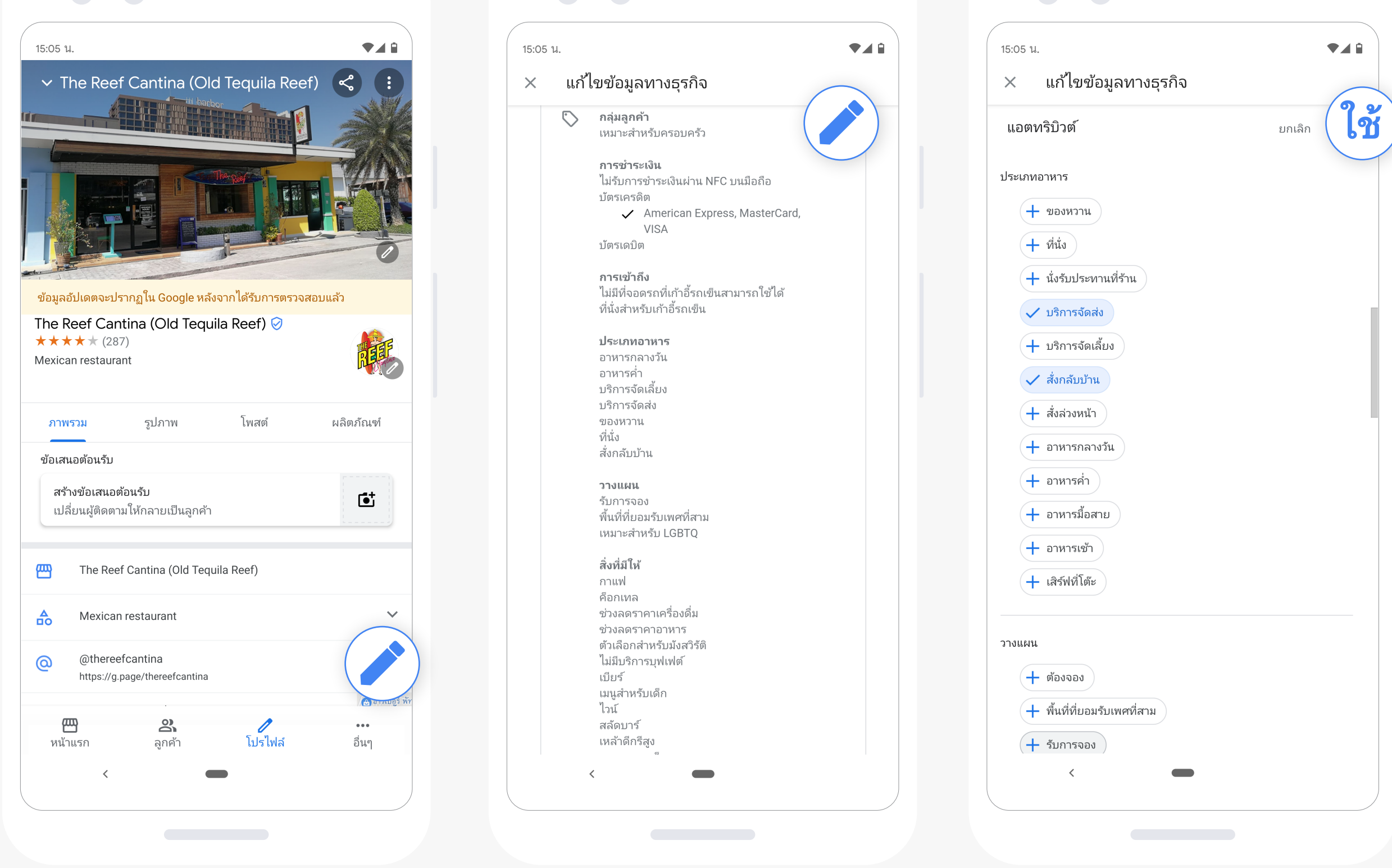

| 15:05 น.               |        |
|------------------------|--------|
| × แก้ไขข้อมูลทางธุรกิจ | 6      |
| แอตทริบิวต์            | ยกเลิก |
| ประเภทอาหาร            |        |
| + ของหวาน              |        |

เลือกเมนูโปรไฟล์ด้านล่าง เพื่อแก้ไขข้อมูล และกดที่ไอคอนรูปดินสอ

ในหน้าแก้ไขข้อมูล ตรงหัวข้อกลุ่มลูกค้า เพื่ออัปเดตข้อมูลบริการ

คุณสามารถเลือก ให้กดไอคอนรูปดินสอ บริการจัดส่งและสั่งกลับบ้านได้ และเลือก "ใช้" เพื่อยืนยัน

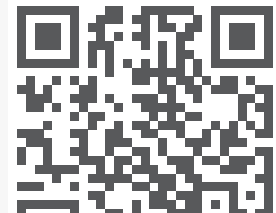

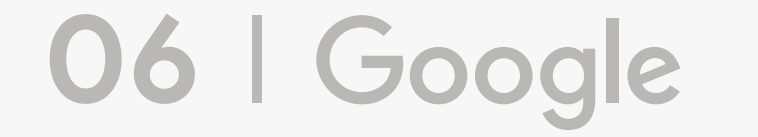

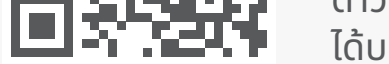

ดาวน์โหลดแอปพลิเคชัน **Google My Business** ฟรี ได้บน Google Play และ App Store

## 3. อัปเดตข้อมูลหมายเลขโทรศัพท์

#### การแสดงในบัญชี **Google My Business**

การแสดงบน Google Search & Maps

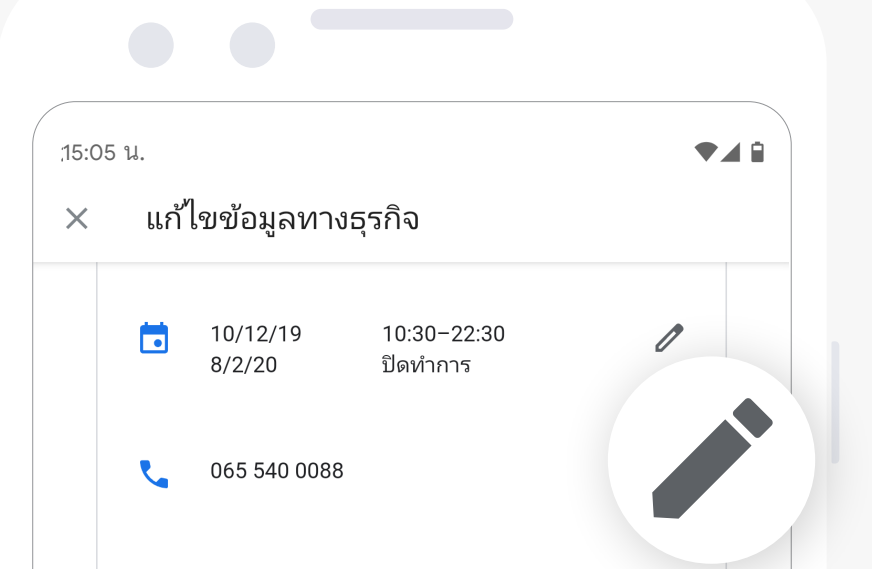

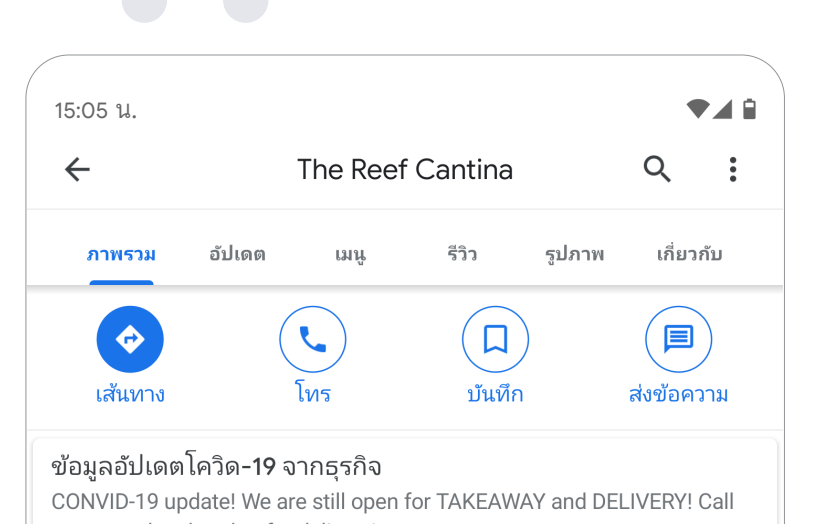

| <ul> <li>Nttp://www.facebook.com/thereefcantina</li> <li>Nttp://www.facebook.com/thereefcantina</li> <li>asrinvsas/grant/grant/sizeu/serverseu</li> <li>asrinvsas/grant/sizeu/serverseu</li> <li>asrinvsas/grant/sizeu/serverseu</li> <li>asrinvsas/grant/sizeu/serverseu</li> <li>migrant/sizeu/serverseu</li> <li>nigrant/sizeu/serverseu</li> <li>nigrant/sizeu/serverseu</li> <li>nigrant/sizeu/serverseu</li> <li>nigrant/sizeu/serverseu</li> <li>asrinvsas/grant/sizeu/serverseu</li> <li>asrinvsas/grant/serverseu</li> <li>asrinvsas/grant/serverseu</li> <li>asrinvsas/gran</li></ul> | @          | thereefcantina                                                                                                 | 0 | now to | order ahead or for delivery!                                               |                   |  |
|----------------------------------------------------------------------------------------------------|------------|----------------------------------------------------------------------------------------------------|---|--------|----------------------------------------------------------------------------|-------------------|--|
| <ul> <li>Refinisses</li> <li>Refinisses</li> &lt;</ul>  | $\bigcirc$ | http://www.facebook.com/thereefcantina                                                                         | P | 0      | หมู่ที่ 9 47/83-84-85 ถนน พัทยากลาง อำเภอบางละ<br>ตั้งอยู่ใน: Welcome Town | ະນຸง ชลบุรี 20150 |  |
| <ul> <li>Aufinskýsouhuin<br/>iňu URL         egesstívestronnu         egesstívestronnu</li></ul>          | Ð          | <b>ลิงก์การจอง</b><br><i>เพิ่ม URL</i> อยู่ระหว่างตรวจสอบ                                                      | 1 | ·:·    | WVMX+7G เมืองพัทยา อำเภอบางละมุง ชลบุรี                                    | 0                 |  |
| <ul> <li>aviantsi visual aviantsi aviantsi aviantsi visual visual vi</li></ul>    |            | 1. 2                                                                                                    |   | C      | เปิด · ปิดเวลา 20:00 น.  ✔<br>วันแรงงาน อาจมีผลต่อเวลาเปิดทำการ            |                   |  |
| <ul> <li>βασίοιστικε</li> <li>βασίοιστικε</li> <li>βασίοισ</li></ul>                                                                                                    | Ð          | <b>ลิงก์การสังซือล่วงหน้า</b><br><i>เพิ่ม URL</i> อยู่ระหว่างตรวจสอบ                                           | 0 | ×      | เมหิ                                                                       |                   |  |
| <ul> <li>Avfiuy<br/>https://www.foodpanda.co.th/restaurant/<br/>t2se/tequila-reef-cantina</li> <li>aitseutriversoarau</li> <li>uny<br/>www.sound/bysrunns</li> <li>najuanein<br/>www.rainkibuersouneis</li> <li>najuanein</li> <li>www.rainkibuersouneis</li> </ul>                                                                                                    |            |                                                                                                    |   |        | ติดต่อเราเลย                                                               |                   |  |
| <ul> <li>แมนู<br/>เพิ่มหรือแก้ไขรายการ</li> <li>กลุ่มลูกคัว<br/>เหมาะสำหรับครอบครัว</li> <li></li> </ul>                                                                                                    | Ð          | <b>ลิงก์เมนู</b><br>https://www.foodpanda.co.th/restaurant/<br>t2se/tequila-reef-cantina<br>อยู่ระหว่างตรวจสอบ | I | Z      | • 065 540 0                                                                | 088               |  |
| <ul> <li>เมนู<br/>เพิ่มหรือแก้ไขรายการ</li> <li>กลุ่มลูกค้า<br/>เหมาะสำหรับครอบครัว</li> <li></li> <li><!--</td--><td></td><td></td><td></td><td>0</td><td>แนะนำให้แก้ไข</td><td></td><td></td></li></ul>                                                                                                    |            |                                                                                                    |   | 0      | แนะนำให้แก้ไข                                                              |                   |  |
| <ul> <li>กลุ่มลูกค้า<br/>เหมาะสำหรับครอบครัว</li> <li></li> <li></li> <li< td=""><td>×</td><td><b>เมนู</b><br/>เพิ่มหรือแก้ไขรายการ</td><td></td><td>ไฮไล</td><td>ต์ของรายการอาหาร</td><td>เพิ่มอาหาร</td><td></td></li<></ul>                                                                                                    | ×          | <b>เมนู</b><br>เพิ่มหรือแก้ไขรายการ                                                                            |   | ไฮไล   | ต์ของรายการอาหาร                                                           | เพิ่มอาหาร        |  |
|                                                                                                    | $\bigcirc$ | <b>กลุ่มลูกค้า</b><br>เหมาะสำหรับครอบครัว                                                                      | P |        |                                                                            | Caller and        |  |
|                                                                                                    |            | <                                                                                                    |   |        | <                                                                          |                   |  |
|                                                                                                    |            |                                                                                                    |   |        |                                                                            |                   |  |
|                                                                                                    |            |                                                                                                    |   |        |                                                                            |                   |  |
|                                                                                                    |            |                                                                                                    |   |        |                                                                            |                   |  |

หมายเลขโทรศัพท์ใหม่ของคุณ จะแสดงบนโปรไฟล์ธุรกิจ

อัปเดตหมายเลขโทรศัพท์ หากมีการเปลี่ยนแปลง

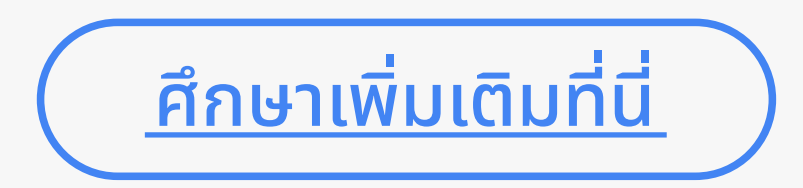

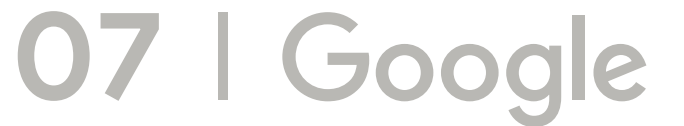

### ขั้นตอนวิธีการอัปเดตหมายเลขโทรศัพท์

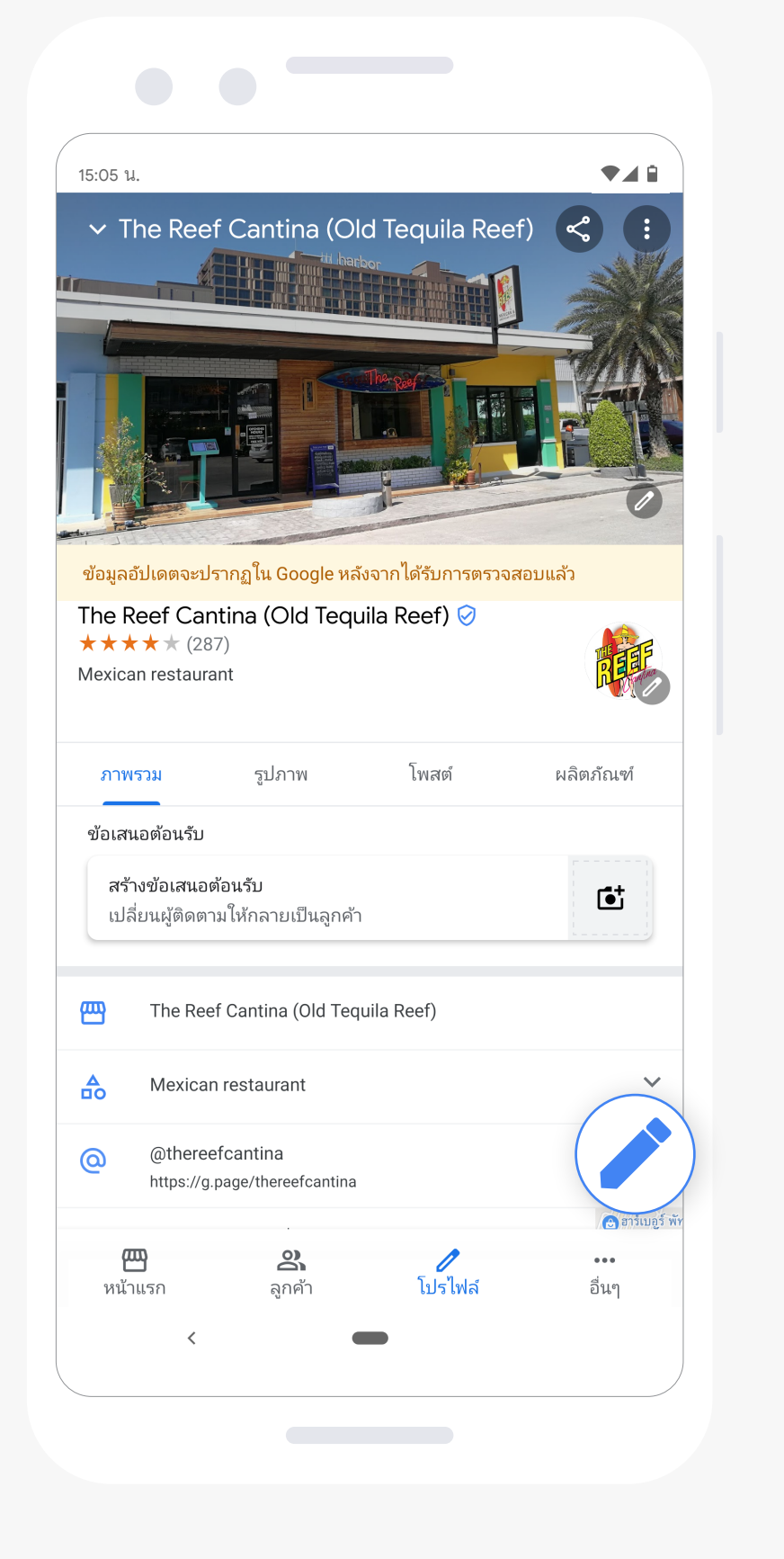

| 15:05 | น.  |                    |                         |   |
|-------|-----|--------------------|-------------------------|---|
| ×     | แก้ | ไขข้อมูลทางเ       | รุรกิจ                  |   |
|       |     | 10/12/19<br>8/2/20 | 10:30−22:30<br>ปิดทำการ | 1 |
|       | ٩   | 065 540 0088       |                         |   |
|       | @   | thereefcantina     |                         | P |

| 15:05 น.                           |                                                         |                        | •48    |
|------------------------------------|---------------------------------------------------------|------------------------|--------|
| × แร                               | า้ไขข้อมูลทางธุรกิจ                                     |                        | 6      |
| หมายเลข                            | ปโทรศัพท์                                               | ยกเลิก                 |        |
| <b>โปรดทราบ:</b><br>วันก่อนที่จะเเ | อาจมีการตรวจสอบคุณภาพของการ<br>งยแพร่ ดูข้อมูลเพิ่มเติม | รแก้ไขซึ่งอาจใช้เวลาสู | มสุด 3 |

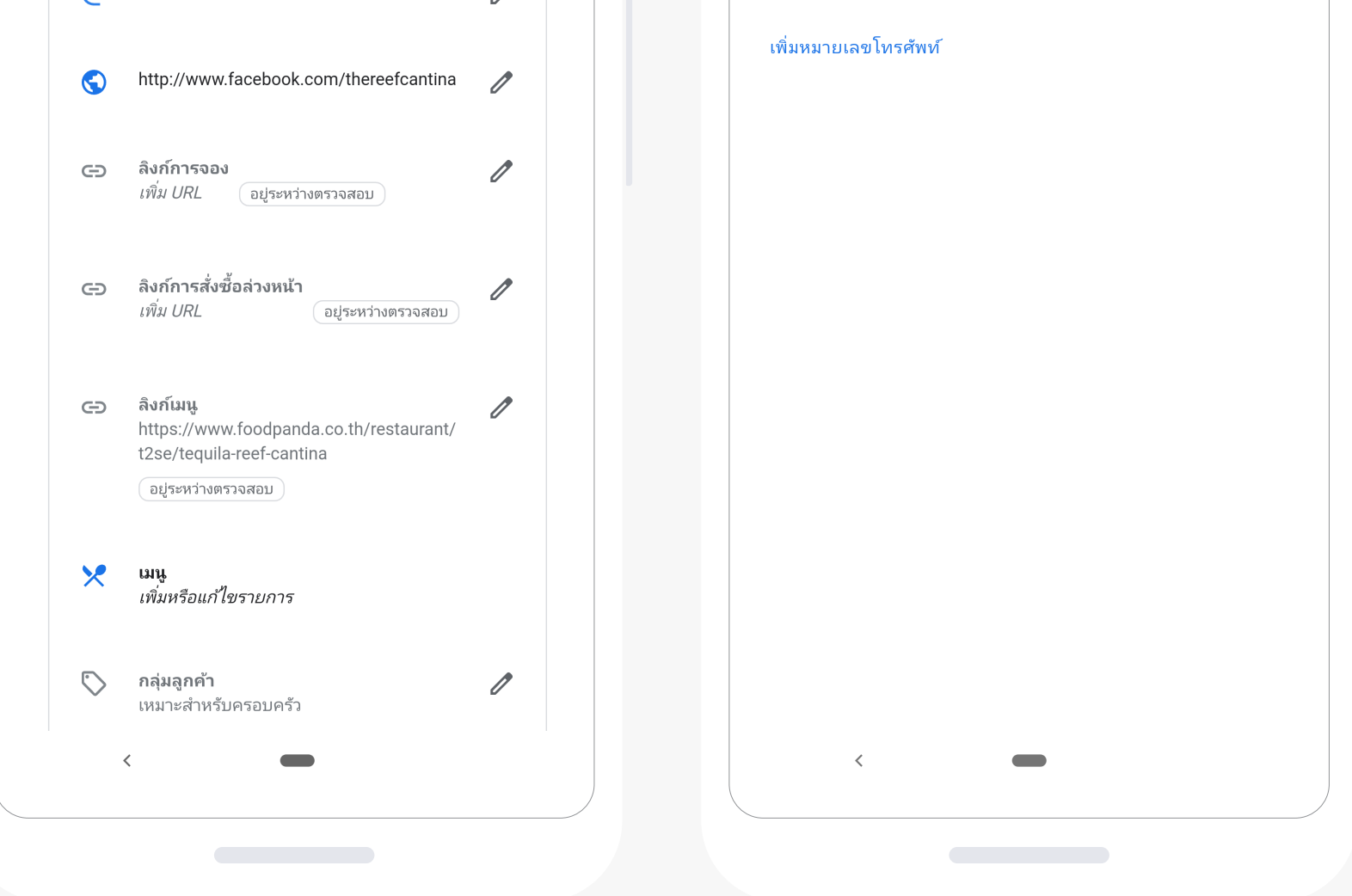

เลือกเมนูโปรไฟล์ด้านล่าง เพื่อแก้ไขข้อมูล และกดที่ไอคอนรูปดินสอ

ในหน้าแก้ไขข้อมูล กดที่ไอคอนรูปดินสอ ตรงเครื่องหมายโทรศัพท์ เพื่ออัปเดตข้อมูล

เมื่ออัปเดตเบอร์โทรศัพท์แล้ว กด "ใช้" เพื่อยืนยัน

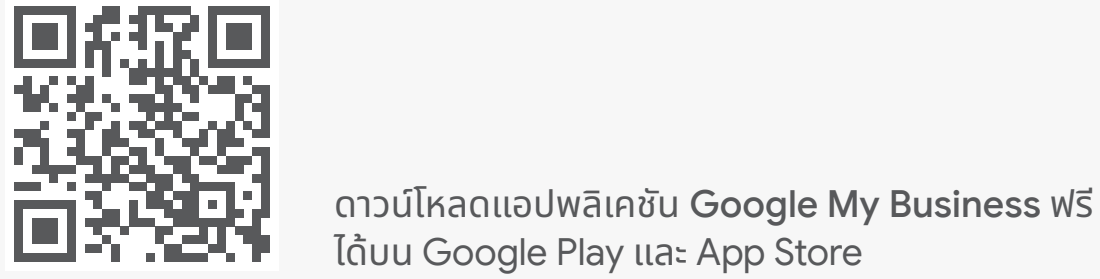

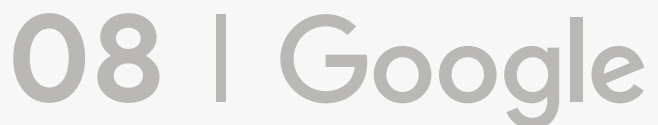

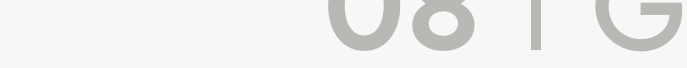

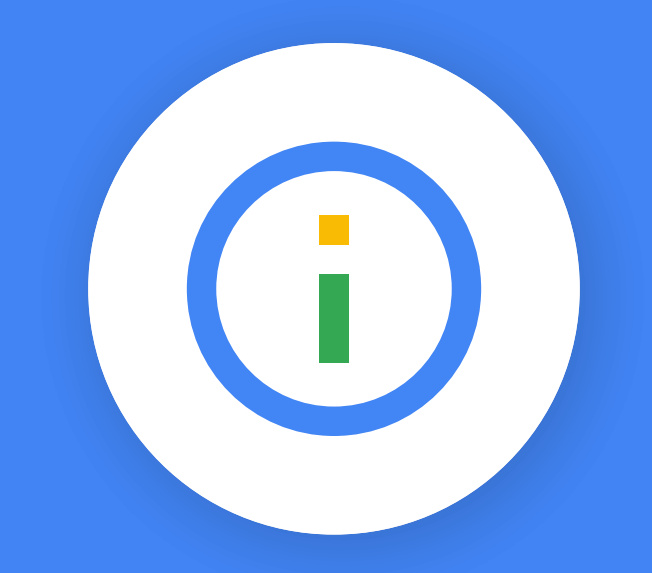

# แชร์อัปเดตการเปลี่ยนแปลง ที่เกี่ยวข้องกับ COVID-19

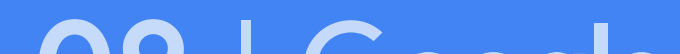

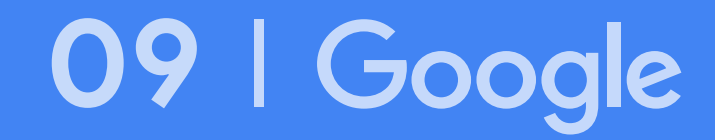

# สร้างโพสต์เกี่ยวกับ COVID-19

#### การแสดงในบัญชี Google My Business

การแสดงบน Google Search & Maps

| 5:05 N      | •                                         |      |
|-------------|-------------------------------------------|------|
| 5:05 น.     |                                           |      |
| ← สร้าง     | าโพสต์                                    |      |
|             |                                           |      |
| 🛕 อัปเดตเล่ | กี่ยวกับโรคโควิด-19 ( 🚺 มีอะไรใหม่ 📄 กิจก | ารรม |
|             |                                           |      |

เนื่องจาก COVID-19

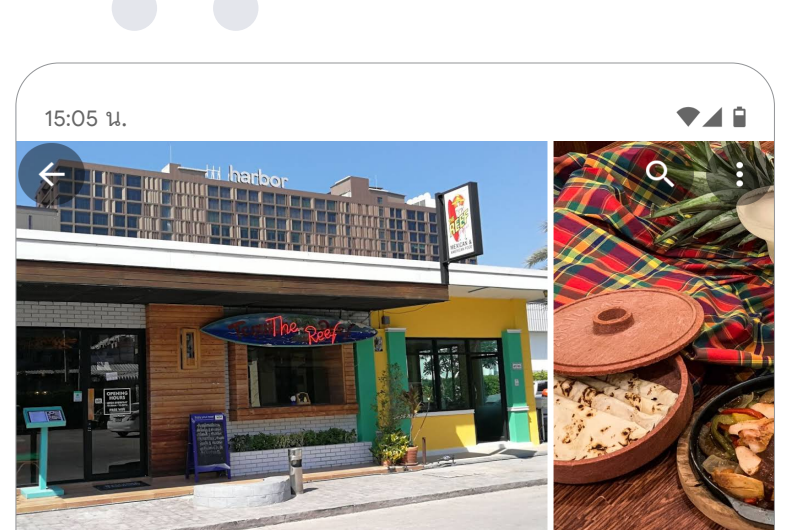

|                                           | 72/150                  | 00 | ว.อ                            | กาคารอาหารเม็กซิกับ                                                                                                    | u · ₿₿ · 🛱 2 ชม                                                                               | ง. 38 นาที                             |                           |
|-------------------------------------------|-------------------------|----|--------------------------------|----------------------------------------------------------------------------------------------------|-----------------------------------------------------------------------------------------------|----------------------------------------|---------------------------|
| เพิ่มปุ่ม                                 | มการทำงาน               |    | (+                             | ติดตาม 🕜                                                                                                    |                                                                                               |                                        |                           |
| 🔍 ผ่ใช้ที่ติดตามหรือดข้อมุลธุรกิจของคุณจะ | เห็นโพสต์นี้            |    |                                | ภาพรวม อัปเดต                                                                                                    | เมนู                                                                                          | ຈັກີວ                                  | รูปภาพ เกี่ยวกับ          |
|                                           |                         |    |                                | เส้นเทาง                                                                                                    | <b>L</b>                                                                                      | (Д)<br>บันทึก                          | ( <b>)</b><br>ส่งข้อดาวม  |
|                                           |                         |    | ขอมูลอร<br>CONVID-<br>now to o | 19 update! We a rder ahead or fo                                                                                                    | re still open<br>r delivery!                                                                  | for TAKEAW                             | VAY and DELIVERY!         |
|                                           |                         |    | ขอมูลอบ<br>CONVID-<br>now to o | ดังอยู่ ใน: Weld                                                                                                    | re still open<br>r delivery!                                                                  | for TAKEAW                             | VAY and DELIVERY!         |
|                                           |                         |    | ขอมูลอร<br>CONVID-<br>now to o | ดังอยู ใน: Weld<br>www.x+7G เมื                                                                                                    | re still open<br>r delivery!<br>come Town<br>ข่องพัทยา อำเภล                                  | for TAKEAW<br>อบางละมุง ชลม            | VAY and DELIVERY!<br>บุรี |
| ugosňasias                                | 1010111011 <del>/</del> |    | ขอมูลอบ<br>CONVID-<br>now to o | มไขไข เขา มีขา - 17 จ<br>19 update! We a<br>rder ahead or for<br>ดังอยู่ ใน: Weld<br>WVMX+7G เมื<br>เปิด · ปิดเวลา<br>วันแรงงาน อาจ     | re still open<br>r delivery!<br>come Town<br>lองพัทยา อำเภล<br>20:00 น. ❤<br>อมีผลต่อเวลาเป็  | for TAKEAW<br>อบางละมุง ชลง<br> ดทำการ | VAY and DELIVERY!<br>บุรี |
| แสดงตัวอย่าง                              | เพยแพร่                 |    | ขอมูลอบ<br>CONVID-<br>now to o | มันไม่ เขา มีขา 17 จ<br>19 update! We a<br>rder ahead or for<br>ดังอยู่ ใน: Welc<br>WVMX+7G เมื<br>เปิด · ปิดเวลา<br>วันแรงงาน อาจ<br>< | re still open<br>r delivery!<br>come Town<br>ข้องพัทยา อำเภส<br>20:00 น. ❤<br>อมีผลต่อเวลาเปิ | for TAKEAW<br>อบางละมุง ชลม<br> ดทำการ | VAY and DELIVERY!<br>บุรี |

#### แชร์ข้อมูลใหม่ๆ ที่สืบเนื่องมาจาก COVID-19

#### ้ข้อมูลจะแสดงเมื่อลูกค้า เข้าชมโปรไฟล์ธุรกิจของคุณ

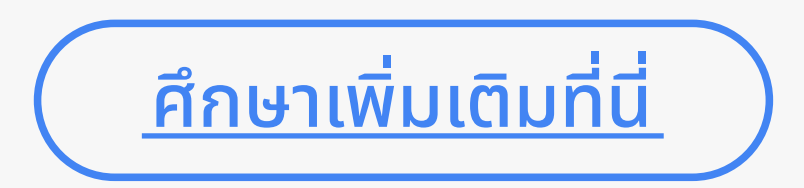

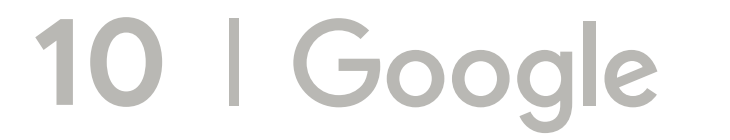

### ขั้นตอนการสร้างโพสต์เกี่ยวกับ COVID-19

| 15:05 น.                                   |                                                   | ◄◢ 🕯                      |
|--------------------------------------------|---------------------------------------------------|---------------------------|
| <b>The Reef (</b><br>47/83-84-85 หมู่ที่ 9 | Cantina (Old Tequila<br>ถนนพัทยากลาง ตำบลหนองปรีเ | Reef) 🗸<br>ວ ອຳເກອນາงລະນຸ |
| ตรวจสอบการแก้ไขข้อมู                       | ลธุรกิจครั้งล่าสุดใน Google                       | ตรวจสอบ                   |
| การดู                                      | การค้นหา                                          | กิจกรรม                   |
| 4.9K                                       | 2.7K                                              | 14K                       |
|                                            | $\sim$                                            |                           |

| 5:05 น.                                                                                                    | ₹.                                                                                                    |
|----------------------------------------------------------------------------------------------------|----------------------------------------------------------------------------------------------------|
| 🗧 สร้างโพสต์                                                                                                    |                                                                                                    |
| TEQUILA WINGS                                                                                                    |                                                                                                    |
| อะไรใหม่ 💼 กิจกรรม                                                                                                    | 🔟 🕒 ผู้ได้ไ                                                                                                    |
| อะไรใหม่ 💽 กิจกรรม<br>- เพิ่มชื่อ                                                                                                    | <ul> <li>บัยเสนอพิเศษ</li> <li>ข้อเสนอพิเศษ</li> <li>ข้อเสนอพิเศษ</li> </ul>                                                             |
| อะไรใหม่ 💼 กิจกรรม<br>- เพิ่มชือ<br>ปีกไก่ทอดเตกีล่าวิงส์ (Teq                                                                                                    | <ul> <li>บัยเสนอพิเศษ</li> <li>ข้อเสนอพิเศษ</li> <li>ข้อเสนอพิเศษ</li> <li>แuila Wings) ราคาพิเศษ</li> <li>47/58</li> </ul>              |
| อะไรใหม่ 💽 กิจกรรม<br>- เพิ่มซ์อ<br>ปีกไก่ทอดเตกีล่าวิงส์ (Teq<br>- เพิ่มคำอธิบาย (ไม่บังคับ)                                                                                                    | <ul> <li>บัยเสนอพิเศษ</li> <li>ข้อเสนอพิเศษ</li> <li>ข้อเสนอพิเศษ</li> <li>ข้อเสนอที่เศษ</li> <li>47/58</li> <li>นับไ</li> </ul>         |
| อะไรใหม่ <b>โ</b> กิจกรรม<br>- เพิ่มชือ<br>ปีกไก่ทอดเตกีล่าวิงส์ (Teq<br>- เพิ่มคำอธิบาย (ไม่บังคับ)<br>- เพียงแพคละ 129 บาทเท่า                                                                                                    | <ul> <li>มี เป็ เป็ เป็ เป็ เป็ เป็ เป็ เป็ เป็ เป็</li></ul>                                                                            |
| วะไรใหม่ <b>โ</b> กิจกรรม<br>- เพิ่มชือ<br>ปีกไก่ทอดเตกีล่าวิงส์ (Teq<br>- เพิ่มคำอธิบาย (ไม่บังคับ)<br>- เพียงแพคละ 129 บาทเท่า<br>- วันที่เวิ่มตัน                                                                                                    | <ul> <li>บัยเสนอพิเศษ</li> <li>บัยเสนอพิเศษ</li> <li>บุuila Wings) ราคาพิเศษ</li> <li>47/58</li> <li>นั้น</li> </ul>                     |
| อะไรใหม่  เพิ่มซ้อ ปีกไก่ทอดเตกีล่าวิงส์ (Teq เพิ่มคำอธิบาย (ไม่บังคับ) เพียงแพคละ 129 บาทเท่า<br>ส. 2 พ.ค.                                                                                                    | <ul> <li>บังลา</li> <li>บังลา</li> <li>บังลา</li> <li>บังลา</li> </ul>                                                                   |
| อะไรใหม่  เพิ่มชื่อ ปีกไก่ทอดเตกีล่าวิงส์ (Teq เพิ่มคำอธิบาย (ไม่บังคับ) เพียงแพคละ 129 บาทเท่า<br>ส. 2 พ.ค.                                                                                                    | บัยเสนอพิเศษ บัยเสนอพิเศษ บุuila Wings) ราคาพิเศษ 47/58 นั้น 27/1500 15:00 น.                                                            |
| <ul> <li>อะไรใหม่  ถิงกรรม</li> <li>พิมซ์อ</li> <li>ปีกไก่ทอดเตกีล่าวิงส์ (Teq</li> <li>เพิ่มคำอธิบาย (ไม่บังคับ)</li> <li>เพียงแพคละ 129 บาทเท่า</li> <li>วันที่เริ่มต้น</li> <li>ส. 2 พ.ค.</li> <li>วันที่ลิ่นสุด</li> <li>ส. 9 พ.ค.</li> </ul>                        | <ul> <li>บ้อเสนอพิเศษ</li> <li>บ้อเสนอพิเศษ</li> <li>บ่เลล</li> <li>27/1500</li> <li>15:00 น.</li> <li>บอลา</li> <li>20:00 น.</li> </ul> |
| <ul> <li>อะไรใหม่ โ กิจกรรม</li> <li>พิมซ์อ</li> <li>ปีกไก่ทอดเตกีล่าวิงส์ (Teq</li> <li>เพิ่มคำอธิบาย (ไม่บังคับ)</li> <li>เพียงแพคละ 129 บาทเท่า</li> <li>วันที่เริ่มต้น</li> <li>ส. 2 พ.ค.</li> <li>วันที่ลิ่นสุด</li> <li>ส. 9 พ.ค.</li> <li>แสดงตัวอย่าง</li> </ul> | <ul> <li>บ้อเสนอพิเศษ</li> <li>บ้อเสนอพิเศษ</li> <li>บ่เลลา</li> <li>15:00 น.</li> <li>เวลา</li> <li>20:00 น.</li> </ul>                 |

| 15:05 น.  | _                                                                  | ₹.                                       |
|-----------|--------------------------------------------------------------------|------------------------------------------|
| ← แล      | <b>สดงตัวอย่างโพสต์</b>                                            |                                          |
| โพสตร์มีย |                                                                    |                                          |
| ป         | กไก่ทอดเตกีล่าวิงส <i>ั (Tequila '</i><br>ใช้ได้ 2/5 15:00 น. – 9/ | มีสุรี<br>Wings) ราคาพิเศษ<br>5 20:00 น. |
| เพียงแพด  | าละ 129 บาทเท่านั้น                                                |                                          |
|           |                                                                    |                                          |
|           |                                                                    |                                          |
|           |                                                                    |                                          |
|           |                                                                    | เผยแพร่                                  |
|           | <                                                                  |                                          |

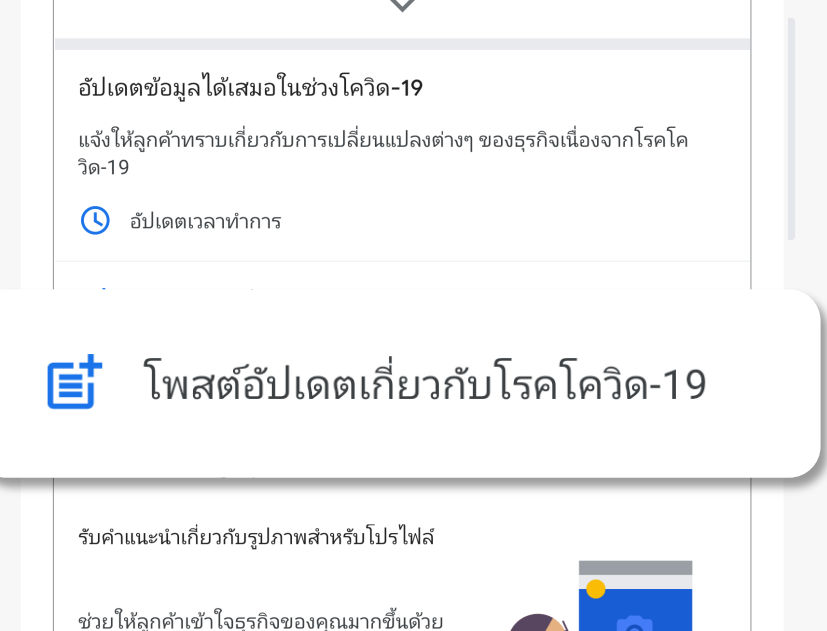

| รับคำแนะนำเกี่ยวกับรูปภาพสำหรับโปรไฟล์    |                            |                     |              |  |  |  |
|-------------------------------------------|----------------------------|---------------------|--------------|--|--|--|
| ช่วยให้ลูกค้าเข้าใจ<br>คำแนะนำเกี่ยวกับรู | ธุรกิจของคุณมากขึ่<br>ปภาพ | ั้นด้วย             | 0            |  |  |  |
| ให้สิทธิ์เข้าถึงรูปภาพจากกล้อง            |                            |                     |              |  |  |  |
| <b>()</b><br>หน้าแรก                      | <b>2</b><br>ลูกค้า         | <b>/</b><br>โปรไฟล์ | •••<br>อื่นๆ |  |  |  |
| <                                         | •                          |                     |              |  |  |  |
|                                           |                            |                     |              |  |  |  |

ในหน้าบัญชี Google My Business เลือกโพสต์อัปเดต เกี่ยวกับ COVID-19

โพสต์ได้หลายรูปแบบ ทั้งการแนะนำข้อมูลใหม่ๆ อัปเดตเกี่ยวกับธุรกิจของคุณ หรือข้อเสนอพิเศษต่างๆ

กดแสดงตัวอย่างเพื่อดู ตัวอย่างก่อนเผยแพร่ เมื่อเรียบร้อยแล้วกด "เผยแพร่" เพื่อยืนยัน

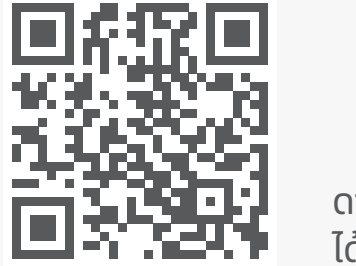

ดาวน์โหลดแอปพลิเคชัน **Google My Business** ฟรี ได้บน Google Play และ App Store

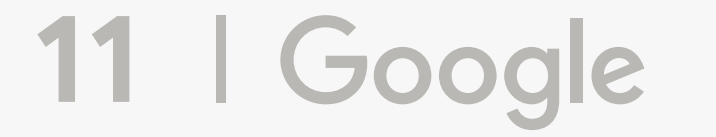

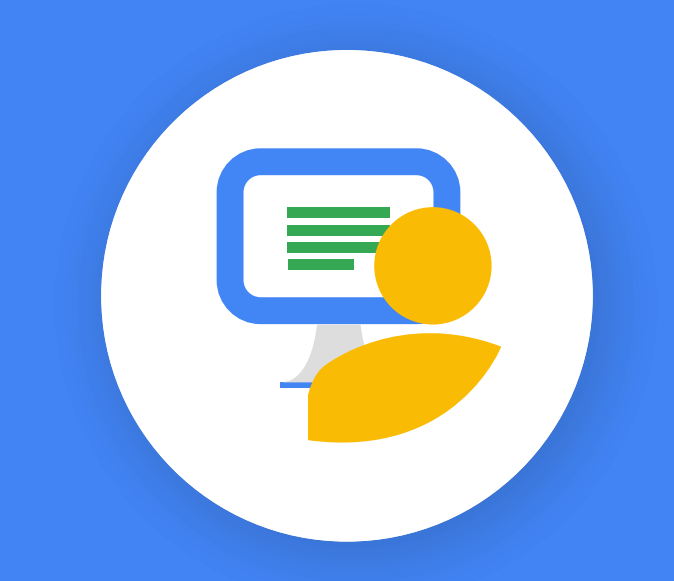

### เข้าร่วมการฝึกอบรมออนไลน์

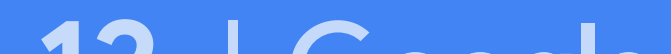

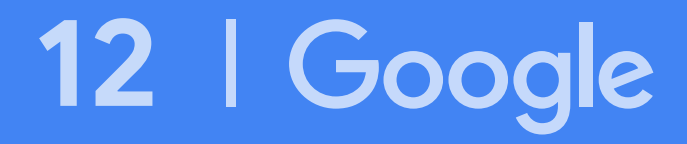

### การฝึกอบรมออนไลน์

#### เข้าร่วมการฝึกอบรมออนไลน์ฟรีเหล่านี้กับ Google

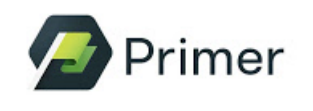

แอปพลิเคชัน Primer เข้าถึงบทเรียนการเรียนรู้ต่างๆ เกี่ยวกับ การบริหารจัดการธุรกิจและทำการตลาดออนไลน์ผ่านแอป Google Primer

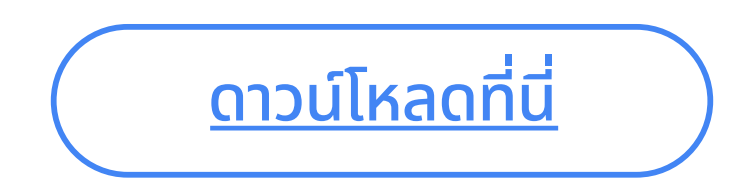

Skillshop

Skillshop เสริมสร้างทักษะและความรู้เกี่ยวกับผลิตภัณฑ์ดิจิทัลจาก Google เช่น Google Marketing Platform, Google Ad Manager และ Google Analytics ได้ทุกที่ ทุกเวลา

<u>รับใบรับรองที่นี่</u>

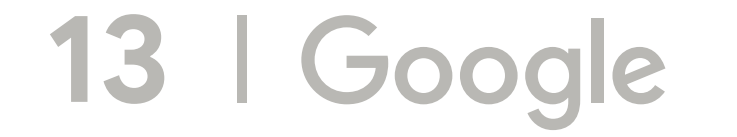